## Commercial Taxes Division Finance, Revenue & Expenditure Department

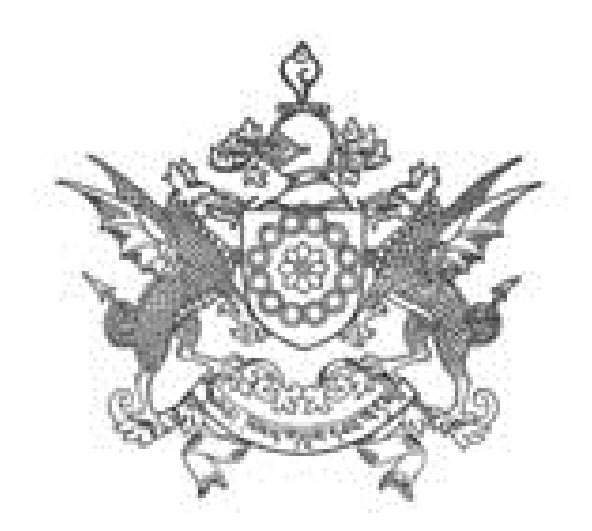

e-Services

www.sikkimtax.gov.in

How to submit a new Dealer Registration Application?

- 1. In your web browser, go to www.sikkimtax.gov.in
- 2. Click on "New Registration" button.

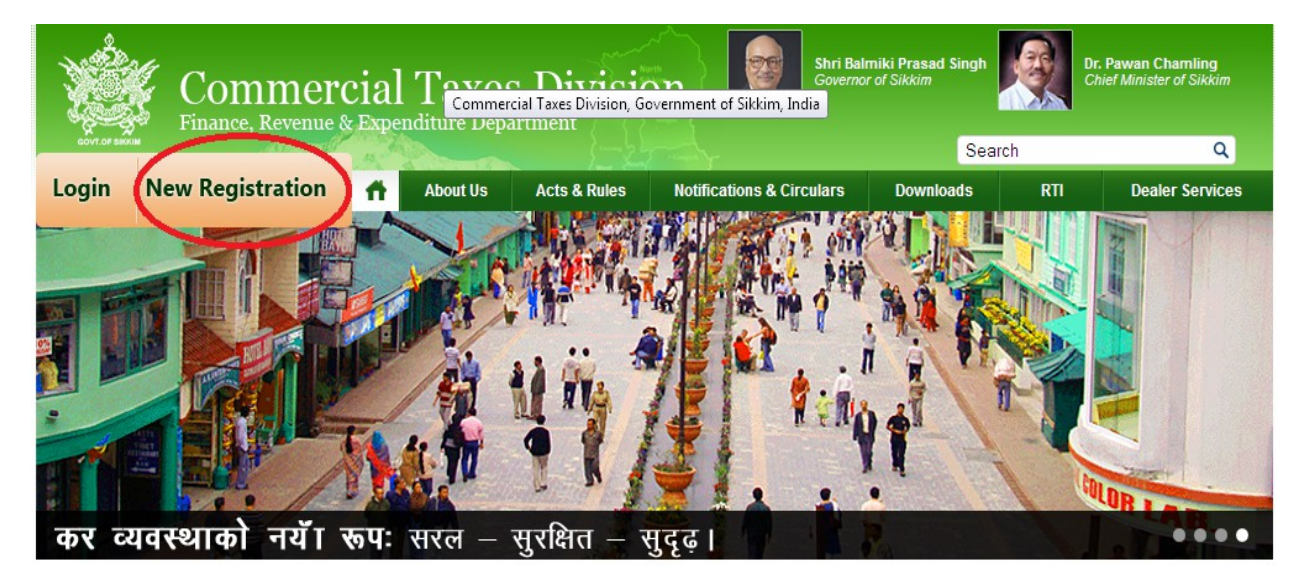

- 3. Click on "Proceed" button.
- 4. The different pages in the application have to be completed starting with the "General Info" page. The page you are currently on is highlighted to guide you through the application.

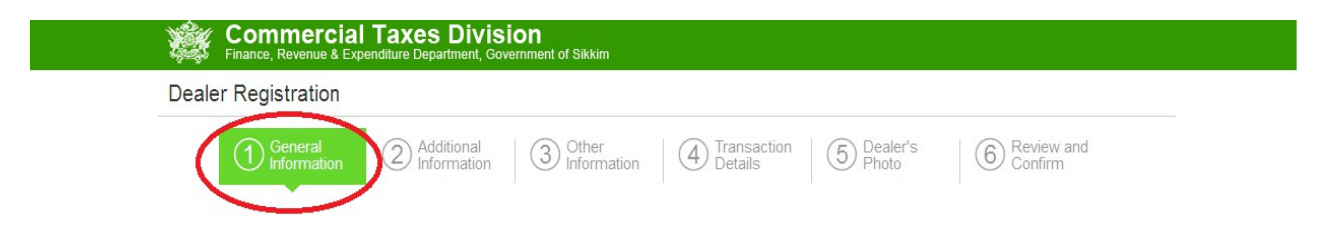

- 5. Every page has multiple sections that need to be completed.
- 6. Required information marked with a red star \* and must be completed to proceed with the application.

7. When "Business Name" is types, an email address will be presented automatically. This suggestion can be accepted as is or modified by you.

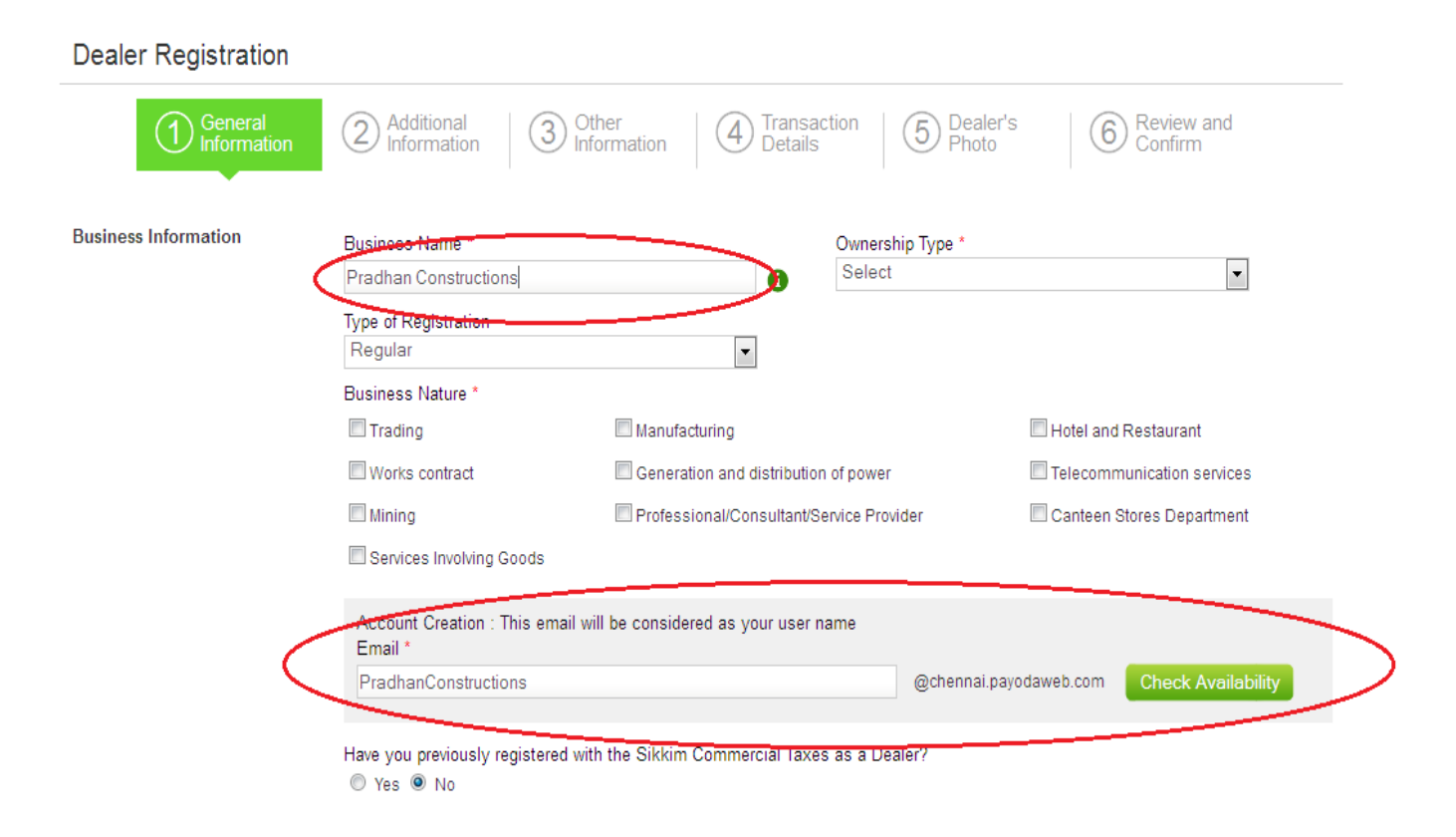

8. By clicking on "Check Availability", a message will be displayed below the field indicating if the email address is available for your use or not.

|   | Services Involving Goods                                                      |                        |                    |
|---|-------------------------------------------------------------------------------|------------------------|--------------------|
| / | Account Creation : This email will be considered as your user name<br>Email * |                        |                    |
|   | PradhanConstructions                                                          | @chennai.payodaweb.com | Check Availability |
|   | Available                                                                     |                        |                    |
|   | Have you previously registered with the Sikkim Commercial Taxes as a De       | aler?                  |                    |

9. Select the "Ownership type" from the dropdown provided.

| General<br>Information | Additional<br>Information     Information     Information | r's 6 Review and Confirm                             |
|------------------------|----------------------------------------------------------------------------------------------------|------------------------------------------------------|
| Business Information   | Business Name * Pradhan Constructions  Type of Registration  Regular  Business Nature * Trading  Works contract Mining Services Involving Goods  Ownership Type * Select Select Select Select Select Co-operative Society Government Compari Hindu Undivided Far Profile Turg Public Limited Comp Public Sector Inventor Registered Partnerst Statutory Body Trust Unregistered Partnerst                                                                                                    | y<br>ny<br>mily<br>pany<br>any<br>py<br>hip<br>rship |
|                        | Account Creation : This email will be considered as your user name<br>Email *<br>PradhanConstructions<br>Available                                                                                                    | ayodaweb.com Check Availability                      |

- Yes No
- 10. Select the "Type of Registration" for which you want to register.

| Business Information | Business Name *       |               | Ownership Type * |                      |
|----------------------|-----------------------|---------------|------------------|----------------------|
|                      | Pradhan Constructions | 0             | Select           | •                    |
|                      | Type of Registration  |               |                  |                      |
|                      | Regular               | -             | <b>\</b>         |                      |
|                      | Regular               |               | )                |                      |
|                      | Composite             |               |                  |                      |
|                      | Trading 🔲             | Manufacturing |                  | Hotel and Restaurant |
|                      |                       |               |                  |                      |
|                      |                       |               |                  |                      |

11. Select the "Business Nature" for which you want to register. You can also select the multiple business natures.

| ness Information | Business Name *          |                             | Ownership Type * |                            |
|------------------|--------------------------|-----------------------------|------------------|----------------------------|
|                  | Pradhan Constructions    | 0                           | Proprietary      | ▼                          |
|                  | Type of Registration     |                             |                  |                            |
|                  | Regular                  | <b>_</b>                    |                  |                            |
|                  | Business Nature *        |                             |                  |                            |
| /                | Trading                  | Manufacturing               |                  | Hotel and Restaurant       |
|                  | Works contract           | Generation and distribution | of power         | Telecommunication services |
|                  | Mining                   | Professional/Consultant/Se  | ervice Provider  | Canteen Stores Department  |
|                  | Services Involving Goods |                             |                  | /                          |

12. If you are a previously registered Dealer, when you select "Yes", you can provide your previously registered TIN. To validate, click on the "Validate" button. You will be presented with a message on the validity of your old TIN.

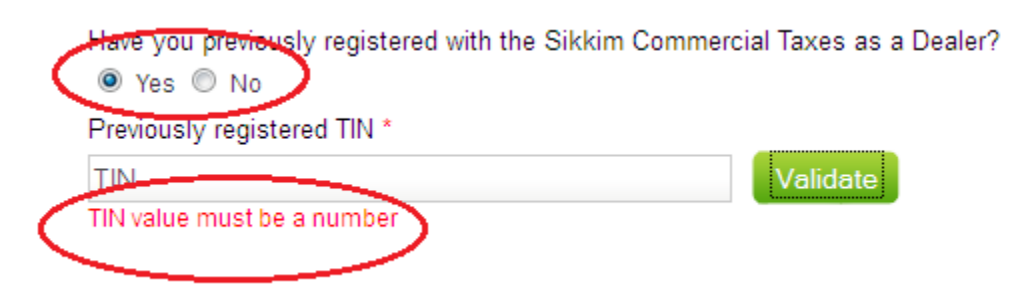

- 13. If you can proceed, you will be presented with a message accordingly in Green color. If your information needs correction, you will be presented with an appropriate message in Red color.
- 14. Address information, where indicated needs to be provided with House number/Street name, along with "District" and "Sub Division".

| Principal place of Business<br>Address (in Sikkim) | District *     |   | House number/Street name * |
|----------------------------------------------------|----------------|---|----------------------------|
| Address (in Sixkin)                                | Select         | • |                            |
|                                                    | Sub-Division * |   |                            |
|                                                    | Select         |   |                            |
|                                                    | Locality *     |   |                            |
|                                                    | Select         | • |                            |

15. "Address of branch within Sikkim", "Address of branch outside Sikkim", "Address of warehouse within Sikkim" and "Bank Account" can be provided by clicking on the appropriate section's Add Link.

| Branch Address (within<br>Sikkim) | District *                                | House number/Street name * |
|-----------------------------------|-------------------------------------------|----------------------------|
| [-] Delete this Address           | Select                                    |                            |
|                                   | Sub-Division *                            |                            |
|                                   | Select 🗸                                  |                            |
|                                   | Locality *                                |                            |
|                                   | Select                                    |                            |
|                                   | [+] Add Branch Address (within Sikkim)    |                            |
|                                   | [+] Add Branch Address (outside Sikkim)   |                            |
|                                   | [+] Add Warehouse Address (within Sikkim) |                            |
|                                   | [+] Add Bank Account information          |                            |

- 16. If you want to add more than one branch, you can click on the same "Add" link to add more branches.
- 17. If you want to remove one of the added branches, click on the "Delete this Address" link to remove that branch.

| Branch Address (Outside<br>Sikkim) | State *                                   | House number/Street name * |
|------------------------------------|-------------------------------------------|----------------------------|
| I-I Delete this Address            | Select District *                         |                            |
|                                    | VAT Registration No *                     |                            |
|                                    |                                           |                            |
|                                    | CST Registration No *                     |                            |
|                                    | [+] Add Branch Address (outside Sikkim)   |                            |
|                                    | [+] Add Warehouse Address (within Sikkim) |                            |
|                                    | [+] Add Bank Account information          |                            |

## **18**. Click on the "Next" button to proceed to the next page of the application.

| Principal place of Business | District *                                | House number/Street name * |
|-----------------------------|-------------------------------------------|----------------------------|
| Address (III Sikkilli)      | North                                     | 12,XXX street              |
|                             | Sub-Division *                            |                            |
|                             | Mangan                                    |                            |
|                             | Locality *                                |                            |
|                             | Tingbong                                  |                            |
|                             | [+] Add Branch Address (within Sikkim)    |                            |
|                             | [+] Add Branch Address (outside Sikkim)   |                            |
|                             | [+] Add Warehouse Address (within Sikkim) |                            |
|                             | [+] Add Bank Account information          |                            |
| Need Help?                  | Next Cancel X                             |                            |
|                             |                                           |                            |

**19**. Based on "Ownership Type" and "Business Nature", complete the appropriate Dealer, Business and Commodity information sections in the "Additional General Info" page.

20. To enter any date information, click on the field and you will be given with the calendar to choose the date easily.

| Dealer Registration                    |                                                                                                    |
|----------------------------------------|----------------------------------------------------------------------------------------------------|
| General<br>Information                 | Additional Information       3 Other       4 Transaction Details       5 Dealer's Photo       6 Review and Confirm                           |
| Selected: Ownership<br>Business Nature | -Proprietary<br>-Trading                                                                                                    |
| Dealer Information                     | Vame of proprietor *     PAN No *       Proprietor     PAN number       Name *     Gender *       Father     Father                          |
|                                        | Date of Birth *         Permanent Address *           14-Jun-2012         Address                                                            |
|                                        | O Jun → 2012 → O                                                                                                    |
|                                        | Su Mo Tu We Th Fr Sa                                                                                                    |
|                                        | 3         4         5         6         7         8         9           10         11         12         13         14         15         16 |
| *****                                  | 17 18 19 20 21 22 23                                                                                                    |
| Business Information                   | 24 25 26 27 28 29 30 Date *                                                                                                    |

21. The "Commodity Information" section needs to be completed for different categories, based on the "Business Nature".

| General<br>Information     Selected: Ownership     Business Nat | Additional     Information     Other     Information     Proprietary ture     -Trading                                        | Transaction 5 Dealer's 6 Review and Details |
|-----------------------------------------------------------------|----------------------------------------------------------------------------------------------------|---------------------------------------------|
| Dealer Information                                              | Name of proprietor * Proprietor Name * Father Date of Birth * 14-Jun-2012                                                     | PAN No *<br>PAN number<br>Gender *          |
| Business Information                                            | Trade licence No *<br>Trade licence no                                                                                        | Date *<br>30-Jun-2012                       |
| commodity information                                           | Commodity nature<br>Select Commodity nature<br>Select Commodity nature<br>Goods for resale<br>Commodity neture Classification | Classification *                            |

22. Choose the Commodity nature and choose a classification and "add the Commodity information".

| Commodity Information | Commodity nature *   |                    | Classification *                                                                                                    |
|-----------------------|----------------------|--------------------|----------------------------------------------------------------------------------------------------|
|                       | Select Commodity nat | ture 💌             |                                                                                                    |
|                       | [+] Add Commodity In | formation          | Alcohol & Spirits<br>Aldehydes whether or not with other oxygen function                                                       |
|                       | Commodity nature     | Classification     | Alkali of alkaline early interals, rate early interals, so,<br>ALL FOREIGN MADE OR COUNTRY MADE LIQUC<br>ALL TYPES OF MOLASSES |
|                       | Goods for resale     | Arms & Ammunitions |                                                                                                    |

23. After completing all the information in this page, click on "Next" button.

| ommodity Information | Commodity nature * Select Commodity nat [+] Add Commodity In | ture               | Classification * | • 8    |
|----------------------|--------------------------------------------------------------|--------------------|------------------|--------|
|                      | Commodity nature                                             | Classification     |                  | Delete |
|                      | Goods for resale                                             | Arms & Ammunitions |                  | Ĩ      |
|                      | Goods for resale                                             | Bakery products    |                  | Ĩ      |

24. If you have to go to the previous page to modify any information, click on the "Previous" button.

| Commodity Information | Commodity nature *<br>Select Commodity nat | ure                | Classification * | • 6    |
|-----------------------|--------------------------------------------|--------------------|------------------|--------|
|                       | [+] Add Commodity In                       | formation          |                  |        |
|                       | Commodity nature                           | Classification     |                  | Delete |
|                       | Goods for resale                           | Arms & Ammunitions |                  | Ĩ      |
|                       | Goods for resale                           | Bakery products    |                  | Û      |

25. Or you can click on a completed page name in the header on top to navigate to that page.

| Dealer Registration |             |             |               |            |              |
|---------------------|-------------|-------------|---------------|------------|--------------|
| General             | Additional  | 3 Other     | A Transaction | 5 Dealer's | 6 Review and |
| Information         | Information | Information | Details       | Photo      | Confirm      |

- **26**. Complete the "Other Info" and click "Next".
- 27. In the "Transaction Info" page you will be presented with the following 5 questions.

- Does your business involve purchase and sales of VAT able goods? (Answer "Yes" to register for VAT).
- Does the business involves purchase of goods from sellers located outside the state of Sikkim, or involves sales of goods to buyers located outside the state of Sikkim? (Answer "Yes" to register for CST).
- Does the business involve purchase of MOTOR SPRIT (Petrol) or HIGH SPEED DIESEL from the sellers outside the state of Sikkim for resale or for use in purpose of production, or for use in execution of work contract, or for self-consumption? (Answer 'Yes' to register for Infrastructure & Development Cess).
- Does the business involve manufacturing/bottling or resale of liquor, molasses and narcotics? (Answer "Yes" to register for SST).
- Does the business employees individual drawing monthly salary more than Rs. 20,000.00? (Answer 'Yes' to register for Professional Tax).

28. In the "Upload Photo" page, you can upload your passport size photograph. Click on "Browse" to locate your photograph file. Dealer Registration

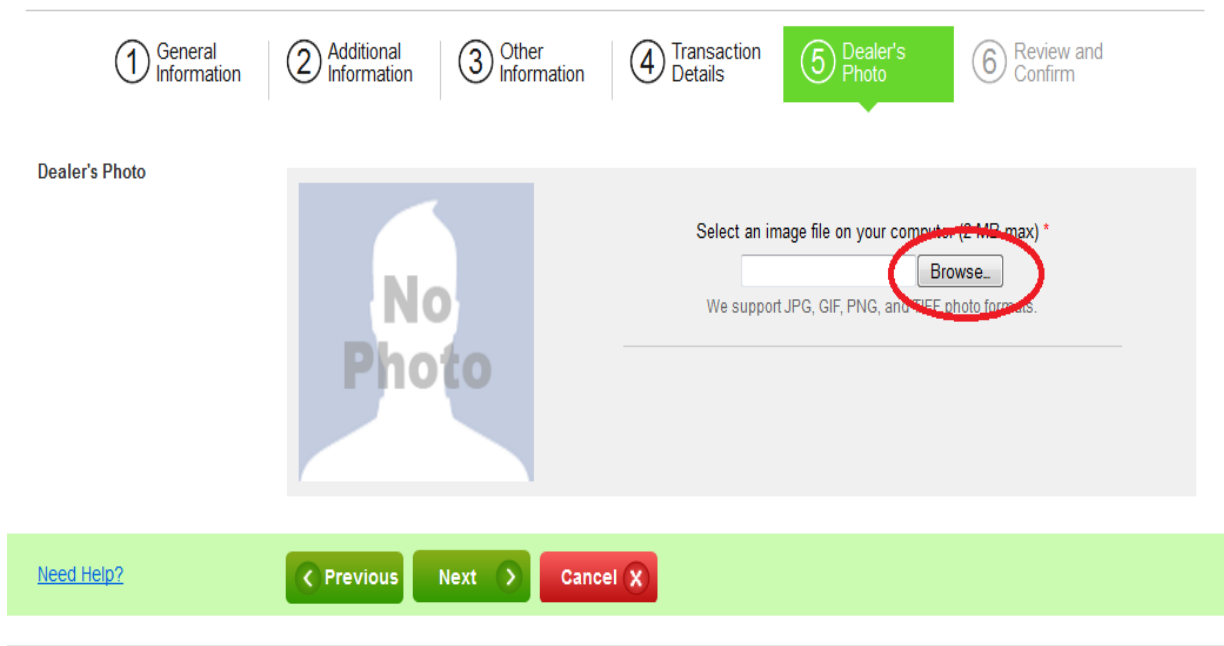

29. When you select the photo, the photo will be added to you application. Till your photo is added, you will see the revolving arrows.30. When your photo is added, the photo will be displayed in the page.

| Dealer Registration                                                               |                                                                                                    |
|-----------------------------------------------------------------------------------|----------------------------------------------------------------------------------------------------|
| (1) General<br>Information (2) Additional<br>Information (3) Other<br>Information | (4) Transaction (5) Dealer's (6) Review and Confirm                                                          |
| Dealer's Photo                                                                    | Select an image file on your computer (2 MB max) * Browse_ We support JPG, GIF, PNG, and TIFF photo formats. |
| Need Help? Cancel                                                                 |                                                                                                    |
|                                                                                   |                                                                                                    |

- **31**. Click on "Next" to move to the "Review & Confirm" page to verify that all the details you have provided are correct.
- **32**. Click on "Submit Application" button to submit your Dealer Registration application for review.

| Need Help? | Submit Application |  |
|------------|--------------------|--|
|            |                    |  |

**33**. Click on "Ok" to confirm that you want to submit the application.

|                | ® Yes <sup>©</sup> No                                                                                                    |
|----------------|----------------------------------------------------------------------------------------------------|
|                | Question 2<br>Does the business involves purchase of goods from sellers located outside the State of Sikkim, or involves sales of goods to buyers<br>located outside the State of Sikkim?                                                                               |
|                | Question 3<br>Does the business involves purchase of MOTOR SPIRIT (Petrol) or HIGH SPEED DIESEL from sellers located outside the State of<br>Sikkim for resale, or for use in process of production, or for use in execution of work contract, or for self-consumption? |
|                | By clicking 'OK' you submit the application by stating that information provided in this application is true to the best of your knowledge.                                                                                                    |
|                | OK Cancel                                                                                                    |
|                | Question 5<br>Does the business employs individual drawing monthly salary more than <b>₹</b> 20,000.00?                                                                                                    |
|                | Edit                                                                                                    |
| Dealer's Photo |                                                                                                    |

## 34. You will see a confirmation message with your Application Number.

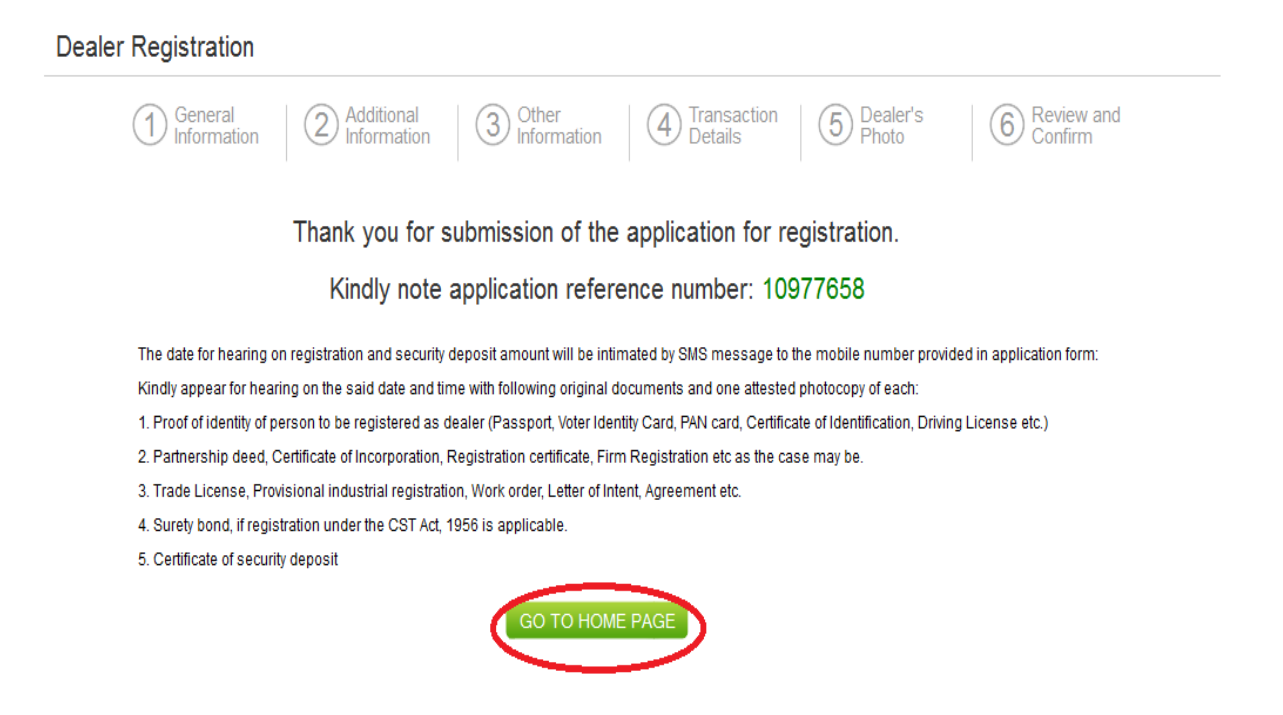

**35**. You will also receive an SMS message at your registered phone number confirming the application submission.